## How to Add a New Facility in AuxDatall

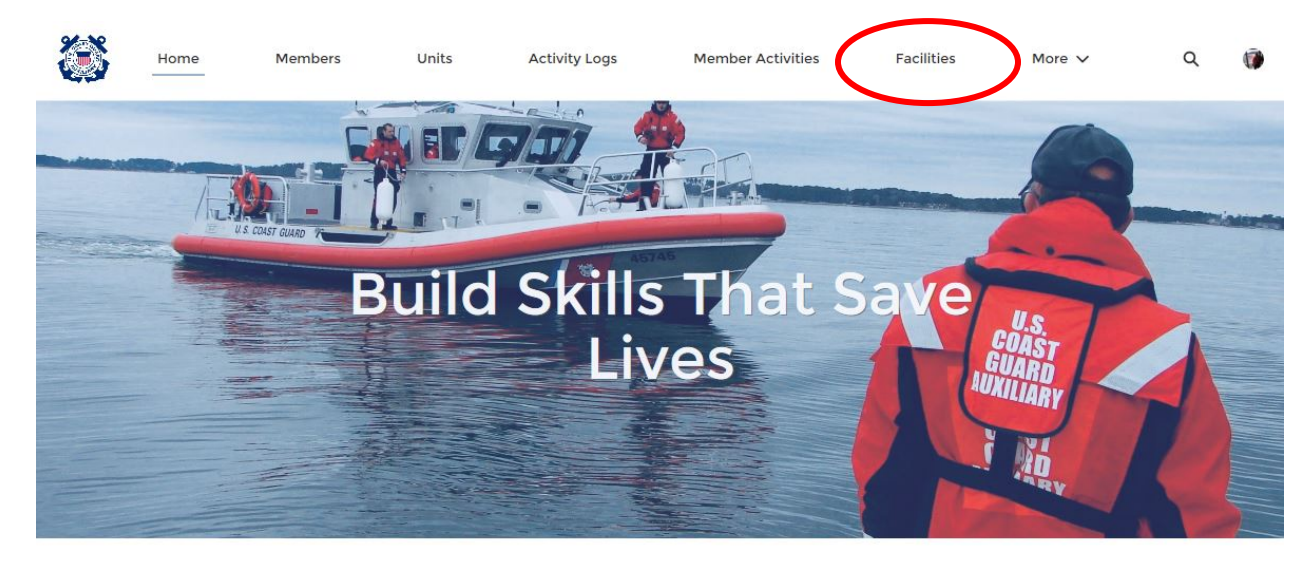

1. Log in to AuxData and navigate to "Facilities"

## WELCOME MARION H PARRISH!

Refresh

Dashboard Auxiliary Member Dashboard As of Jan 18, 2021 6:39 PM-Viewing as MARION H PARRISH

## **QUICK LINKS**

WHAT'S NEW Information about recent system updates

## 2. Click "New" to add a new facility record.

| F      | acilities<br>Recently Viewed | <b>*</b> [#] |   |               |   |         |   |            |   |                    |              |             |         |      | ( | Ne | w |
|--------|------------------------------|--------------|---|---------------|---|---------|---|------------|---|--------------------|--------------|-------------|---------|------|---|----|---|
| em • l | Jpdated a few seconds ag     | 30           |   |               |   |         |   |            |   | Q Search this list |              | <b>\$</b> - | •       | C    |   | ¢  | ٣ |
|        | Facility Record $\vee$       | Registration | ~ | Facility Name | ~ | Туре    | ~ | Created By | ~ | Unit Number 🗸 🗸    | Availability | ~           | Record  | Туре | 1 |    |   |
| 1      | F-22524                      | CANON        |   |               |   | Vehicle |   | Matt White |   | 1700204            | All          |             | Vehicle | •    |   |    | - |

3. Choose the type of facility you are entering and click Next.

|   | Facil<br>Rec                  | ities<br>cently Viewed | <b>▼ ∓</b>   |                                                                                    |            |       |          |      |  |
|---|-------------------------------|------------------------|--------------|------------------------------------------------------------------------------------|------------|-------|----------|------|--|
| 3 | 1 item + Updated a minute ago |                        |              | New Facility                                                                       |            | হাঁ - | \$ •     |      |  |
|   | F                             | Facility Record $\vee$ | Registration | -                                                                                  | ailability | ∼ Re  | ecord Ty | pe 🗸 |  |
|   | 1 F                           | 22524                  | CANON        | Select a record type<br>Radio<br>Aircraft<br>Boat<br>PWC<br>Paddlecraft<br>Vehicle |            | Ve    | ahicle   |      |  |
|   |                               |                        |              | Cance                                                                              | >          |       |          |      |  |

4. Enter all of the appropriate Facility information and click "Save" at the bottom of the New Facility field.

| Home                                                                            | Members Units          | Activity Logs M | ore 🗸                                    | Q Search        |             |  |
|---------------------------------------------------------------------------------|------------------------|-----------------|------------------------------------------|-----------------|-------------|--|
|                                                                                 |                        | New F           | acility: Boat                            |                 |             |  |
| Facilities<br>Recently Viewed<br>m • Updated 5 minutes ago<br>Facility Record 🗸 | Facility Record Number |                 | Status<br>New<br>Last Re-Inspection Date |                 | a · Ⅲ · C / |  |
| 1 F-22524                                                                       | C Facility Name        |                 | Inspection Expiration Date               |                 | Vehicle     |  |
|                                                                                 | Type 🚯                 |                 | Availability                             |                 |             |  |
|                                                                                 | None<br>Unit Name      | Ť               | None<br>Year <b>()</b>                   | · ·             |             |  |
|                                                                                 | Search Units           | Q               | None                                     | •               |             |  |
|                                                                                 | SAMA Type              |                 | Start Date                               |                 |             |  |
|                                                                                 |                        |                 | End Date                                 |                 |             |  |
|                                                                                 |                        |                 | Call-Sign 🚯                              | 苗               |             |  |
|                                                                                 |                        |                 | Cancel                                   | Save & Net Save | •           |  |
|                                                                                 |                        |                 |                                          |                 |             |  |

5. Follow the "USER GUIDE- How to Request and Approve a Facility Inspection in AuxDatall" to request a facility inspection and send the information to the DIRAUX office.